# 2022년 소공인 클린제조환경조성 사업 신청서류 안내

# Contents

- 지방세 납세증명서 1.
- 2. 국세 납세증명서
- 3. 부가가치세과세표준증명, 부가가치세 신고제
- 4. 중소기업확인서

5. 보험자격득실확인서

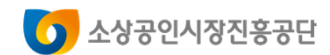

### 지방세 납세증명서 발급 방법

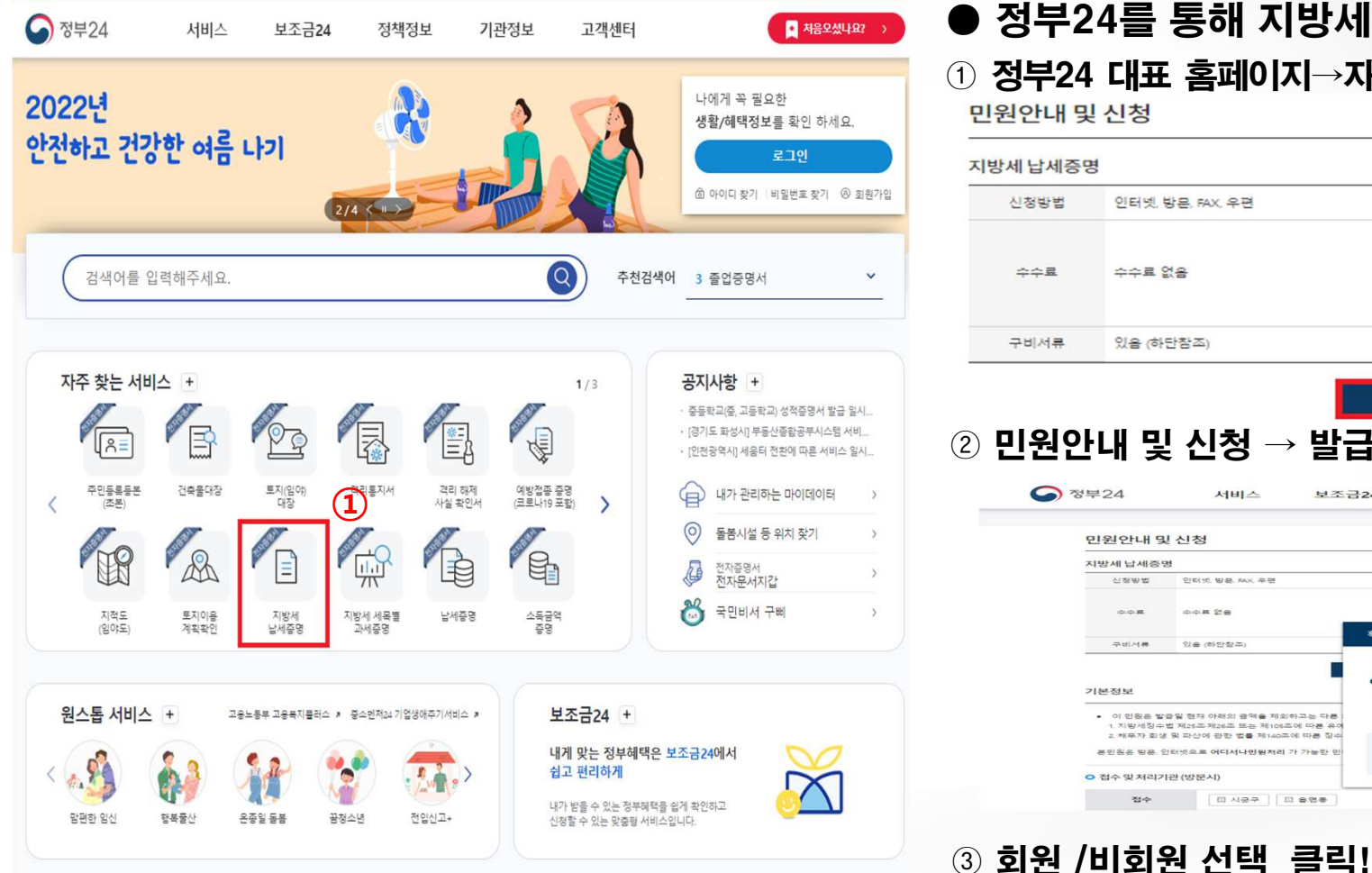

- 정부24를 통해 지방세 납세증명서 발급
- ① 정부24 대표 홈페이지→자주 찾는 서비스→지방세 납세증명 클릭! 민원안내 및 신청

| 신청방법              | 인터넷.                                                                                                    | 방문, FAX, 우편                                                                                                    | *                                                                                                    | 리기간                                                                             | 즉시(근무시간 내                                                                                                  | 3시간)                                                                                                    |                                                                                                    |                                                                |
|-------------------|----------------------------------------------------------------------------------------------------|----------------------------------------------------------------------------------------------------|----------------------------------------------------------------------------------------------------|---------------------------------------------------------------------------------|----------------------------------------------------------------------------------------------------|----------------------------------------------------------------------------------------------------|----------------------------------------------------------------------------------------------------|----------------------------------------------------------------|
| 수수료               | 수수료 (                                                                                                    | 28<br>2                                                                                                    |                                                                                                    | 신청서                                                                             | 지방세 날세증명(*<br>칙 : 별지서식 1호)<br>※ 신청서식은 법령<br>다.<br>신청작성에시                                                   | 신청)서 ( <b>지방세</b> 정<br>)<br>형의 마지막 조항                                                                                                    | 명 <b>수법 시</b> 행<br>밑에 있습                                                                                                    | 8규<br>- 니                                                      |
| 구비서류              | <mark>있음</mark> (하                                                                                                    | 단참조)                                                                                                    | ć                                                                                                    | 청자격                                                                             | 본인 또는 대리인(                                                                                                 | (온라인은 대리인                                                                                                    | ! 신청 볼기                                                                                                    | 'b)                                                            |
| 오종                | <b>그 니미 · 夫</b><br>1부24                                                                                                    |                                                                                                    | <b>긬 근 ㄱ</b> ;<br>금24 정책정                                                                                                    | 보                                                                               | 기관정보 고                                                                                                    | 객센터 (                                                                                                    | _                                                                                                    |                                                                |
| <u>ि</u>          | <b>느디 , 등</b><br>명부24<br>민원안내 명                                                                                                    | 지비스 보조:<br>지비스 보조:                                                                                                    | <b>由 근 ᄀ</b> ∔<br>∃24 정책정                                                                                                    | ۱Ż                                                                              | 기관정보 고                                                                                                    | 객센터 (                                                                                                    |                                                                                                    |                                                                |
| <u></u><br>•<br>• | <b>그 니 ,                                  </b>                                                                                                    | 지비스 보조금<br>지비스 보조금<br>신신청                                                                                                    | <b>긬 근 ㄱ</b> ɨ<br>324 정책정                                                                                                    | L.                                                                              | 기관정보 고                                                                                                    | 객센터 (                                                                                                    |                                                                                                    |                                                                |
| uæč<br>⊙≈         | <b>1 년 7 곳</b><br>명원안내 9<br>지방세 납세종<br>신왕방법                                                                                                    | 전비스 보조:<br>서비스 보조:<br>신신정<br>전티보 방문 AX 우명                                                                                                    | 리 르 ㄱ i<br>324 정책정<br><sup>적리기간</sup>                                                                                                    | 무시(근무시간<br>지방세 날세를<br>적 : 행지세색                                                  | 기관정보 고<br>역 4시0)<br>명신 8년 / 지명세 8구명 시행구                                                                    | 객센터 (<br>                                                                                                    | ्र<br>ब्रुम १२५                                                                                                    | дела                                                           |
| 1₩Ľ               | 보 니 · · · · · · · · · · · · · · · · · ·                                                                                                    | 전비스 보조는<br>서비스 보조는<br>신신청<br>전터넷 방문 MX 우편<br>아프 같은                                                                                                    | 324 정책정<br>원회가다<br>신형서<br>확인이세요!                                                                                                    | 역시(문부시간<br>지왕세 날세종<br>적 : 법지서석<br>다.                                            | 기관정보 고<br>여 4시다)<br>명(신왕)서 (지방세왕수명 시행규<br>물향의 마지막 프랑 일에 있으니                                                | 객센터 (<br>                                                                                                    | <u>ਦ</u> ੂ<br>ਡੋਸ ਏਪ<br>ਵੀ                                                                                                    | ана<br>1910а<br>1910а                                          |
|                   | 1 년 국 (부 2 4 년 원 안내 명 전 원 안내 명 전 원 안내 명 전 원 안내 명 전 원 안내 명 전 원 안내 명 전 원 안 봐 명 한 관 한 관 한 관 한 관 한 관 한 관 한 관 한 관 한 관 한                                                                                                    | 서비스         보조금           서비스         보조금           신신청         전태년 방문 AVL 우명           한태년 방문 AVL 우명         우수로 알문           학문 (해양방프)         학문 (해양방프) | 리 리 기 i<br>324 정책정<br>지희기단<br>신철서<br>확인하세요!                                                                                                    | 우시(근무시간<br>지당세 날세를<br>적 1 명지세식<br>다.<br>다.                                      | 기관정보 고<br>네 사다:<br>약(신왕)서 제발체왕수별 시행규<br>발왕의 마지막 프랑 일어 있습니<br>2                                             | 객센터 (<br>                                                                                                    | 문, 일과 안내<br>결과 안내<br>고민터뷰트<br>민능발금                                                                                                    | ی<br>پورچی<br>اوسی<br>اور                                      |
| 9<br>•            | 보니미 중<br>양부24<br>지방세 날세종1<br>신왕방호<br>수수료<br>구비서류<br>기본정보<br>• 이 민종은 발전<br>1 지방세하고 전<br>고 북주자 전<br>2 북주자 전<br>2 북 전<br>2 북 전<br>2 북주자 전<br>2 북 전<br>2 북 전<br>2 북 전<br>2 북 전<br>2 북 전<br>2 북 전 | 서비스         보조금           서비스         보조금           신신정         전대····································                                                     | 지 전 책 전 적 책 전 적 책 전 전 적 전 전 적 전 전 적 전 전 적 전 전 적 전 전 적 전 전 적 전 전 적 전 전 적 전 전 적 전 전 적 전 전 적 전 전 적 전 전 적 전 전 적 전 전 적 전 전 적 전 전 적 전 적 전 적 전 전 적 전 적 전 적 전 적 전 적 전 적 전 적 전 적 전 적 전 적 전 적 전 적 전 적 전 적 전 적 전 적 전 적 전 적 전 적 전 적 전 적 전 적 전 적 전 적 전 적 전 적 전 적 전 적 전 적 전 적 전 적 전 적 전 적 전 적 전 적 전 적 전 적 전 적 전 적 전 적 전 적 전 적 전 적 전 적 전 적 전 적 전 적 전 적 전 적 전 적 전 전 적 전 전 적 전 전 적 전 전 적 전 전 전 전 전 전 전 전 전 전 전 전 전 전 전 전 전 전 전 전 | 역사(근무시간<br>지방에 보세금<br>지방지 4 (프로지<br>의 고 2 (프로 1)<br>(고 2 (프로 1)<br>(고 2 (프로 1)) | 기관정보 고<br><sup>네 하시간)</sup><br>명신(청)서 (지방체청수별 시행과<br>방원의 마지마 조항 및에 있으니<br>성가능 서비스입<br>비회원 신청하기<br>비회원 신청하기 | 21 선생드(<br>비료가기)<br>(전자)<br>(전자)<br>(전자)<br>(전문)<br>(전문)<br>((DE)<br>((DE) | · 2010년<br>전 2010년<br>전 201 | ्र<br>माह्य २३<br>माह<br>प्ररुष<br>प्ररुष<br>कर्मा<br>इस्ट्राइ |

### ④ 비회원 선택 시 신청 정보 입력 후 확인 클릭!

|                                   |                                        |            |              |    | • 표  | 시는 필수 입력사항입니다. |
|-----------------------------------|----------------------------------------|------------|--------------|----|------|----------------|
| ·프포인 프로그램 역동<br>한 정부24 서비스 이용을 위? | 해 키보드보안 프로그램 적용을 권장합니다.                | 사업자구분      | 개인           | •  | •    |                |
| _                                 | -                                      | 주민등록번호표기방법 | ◉ 전체표기 ○ 일부표 | 21 |      |                |
| 원신청정보입력                           |                                        | 711인       | 성명           |    |      | 신청인            |
| 는 필수 입력사항입니다.                     |                                        |            | 생년월일         | 년  | 월 21 | 일              |
| 5                                 |                                        |            | 기본주소         |    |      |                |
| 민등록번호                             |                                        |            | 상세주소         |    | 주소검색 |                |
| 처(핸드폰번호)                          |                                        | 현사업장       | 기본주소         |    |      |                |
| 처리정보 SMS 수산동의                     | 📀 બ 🗸 ખપક                              |            | 상세주소         |    | 주소검색 |                |
| 11023037204                       | (인터넷으로 즉시 열람·발급되는 민원은 SMS가 발송되지 않습니다.) | 전화번호       | -            | -  |      |                |
|                                   | ※ 아래의 숫자를 입력하세요.                       | 사업의종류      |              |    | 검색   |                |
| ]려확인                              | 488273 MEZZA<br>음성들기                   |            |              |    |      |                |
|                                   | 488273                                 | 신청내용       |              |    | • #  | 시는 필수 입력사항입니다. |
|                                   |                                        | 증명서사용목적    | 대금수령         | •  | •    |                |
|                                   | 확인 취소                                  |            |              |    |      |                |

🚺 소상공인시장진흥공단

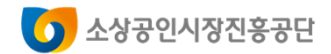

### 지방세 납세증명서 발급 방법

|                                                                                                |                                                                                                    | ^                                                    | 보조금24                                                                                                    | 정책정보                                                                                                    | 기관정보                                                                                                    | 고객센터                                                                                                    |                                                                                                    |         |
|------------------------------------------------------------------------------------------------|----------------------------------------------------------------------------------------------------|------------------------------------------------------|----------------------------------------------------------------------------------------------------|----------------------------------------------------------------------------------------------------|----------------------------------------------------------------------------------------------------|----------------------------------------------------------------------------------------------------|----------------------------------------------------------------------------------------------------|---------|
| 그 秀忍 希望                                                                                        | * 표시는                                                                                                    | 받수 입력사항입니다.                                          |                                                                                                    |                                                                                                    |                                                                                                    | Home                                                                                                    | My 60V > 나의 서비스                                                                                                    | > 서비스신형 |
|                                                                                                |                                                                                                    |                                                      | 서비스 신청내역                                                                                                    |                                                                                                    |                                                                                                    |                                                                                                    |                                                                                                    | (       |
|                                                                                                |                                                                                                    | ^                                                    | 문과인 신청!                                                                                                    | 198                                                                                                    | 제3자체술 및 2                                                                                                    | 기관체술(승신)                                                                                                    | <u>향구접수면원</u>                                                                                                    |         |
| 문라인발급(뿐인율력)                                                                                    | 표시는 관석                                                                                                    | 발수 입력사항입니다.                                          | × 3일 이전의 신청내용은 검색                                                                                                    | 기간을 입력한 후 확인                                                                                                    | 하시기 바랍니다.                                                                                                    |                                                                                                    |                                                                                                    | 경제확     |
|                                                                                                | 21.01                                                                                                    |                                                      | ·기간별 검색 [                                                                                                    | 2022 🗸 6                                                                                                    | ▼ 18 ♥ 부터 ·                                                                                                    | 2022 • 6 • 2                                                                                                    | 1 🗸 까지 쉽                                                                                                    | 4       |
| s 23                                                                                           |                                                                                                    |                                                      | 인용접수변호<br>(신정열)                                                                                                    | 민침사무명                                                                                                    | 부수 저리상                                                                                                    | 태 교투기관                                                                                                    | 연락처                                                                                                    | <b></b> |
| 2022 년 06 월 21 일                                                                               |                                                                                                    |                                                      | 20220607.<br>[2022년 6월21일]                                                                                                    | 지방세납세중명                                                                                                    | 6 সথায়<br>1 লগাই                                                                                                    | 2                                                                                                    |                                                                                                    |         |
|                                                                                                |                                                                                                    |                                                      |                                                                                                    |                                                                                                    |                                                                                                    |                                                                                                    |                                                                                                    |         |
|                                                                                                |                                                                                                    | 1 ^                                                  | ⑥ 문서출력                                                                                                    | 벽 클릭!                                                                                                    |                                                                                                    |                                                                                                    |                                                                                                    |         |
| 사항증명서 👩 주민등록표 등 조분 👩                                                                           | 해외이주신고확인서                                                                                                    |                                                      |                                                                                                    |                                                                                                    |                                                                                                    |                                                                                                    |                                                                                                    |         |
| 루저리와 관련하여 <b>"전자정부법, 제36조 제1함</b><br>길하는것에 <b>등의필니다.</b><br>1는 공인민준서를 이용하여 본민 <b>과인 및 전자</b> 서 | 에 따른 캡정정보의 공동이용을 (<br>경출 합니다.                                                                                              | 559 88 <del>8</del> 4                                |                                                                                                    |                                                                                                    |                                                                                                    |                                                                                                    |                                                                                                    |         |
|                                                                                                | 그 밖의 목적<br>문라인탈급(문안들력)<br>1 컨<br>2022 년 06 월 21 일<br>사람을면서 김 주민등록표 중·조분 [2]<br>무처리와 관련하여 "현자정부법, 제36초 제1할<br>20는 것에 동의됩니다. | · 표사는<br>그 밖의 북적 · · · · · · · · · · · · · · · · · · | · 프사는 필수 전력사용했다며.<br>그 밖의 물적<br>· 프시는 필수 전력사용했다며.<br>· 프시는 필수 전력사용했다며.<br>· 프니는 필수 전력사용했다며.<br>· 프니는 필수 전력사용했다며.<br>· 프니는 필수 전력사용했다며.<br>· 프니는 필수 전력사용했다며.<br>· 프니는 필수 전력사용했다며.<br>· 프니는 필수 전력사용했다며.<br>· 프니는 필수 전력사용했다며.<br>· 프니는 필수 전력사용했다며.<br>· 프니는 필수 전력사용했다며.<br>· 프니는 필수 전력사용했다며.<br>· 프니는 필수 전력사용했다며.<br>· 프니는 필수 전력사용했다며.<br>· 프니는 · 프니는 · 프니는 · 프니는 · 프니는 · 프니는 · 프니는 · 프니는 · 프니는 · · · · · · · · · · · · · · · · · · · | * エルと 留々 ご母ルのご니다.         ・ エルと 留々 ご母ルのご니다.           * エルと 留々 ご母ルのごした.         ・ イリム 신청・내역           * エルと 留々 ご母ルのごした.         ・ イリム 신청・내역           * エルと 留々 ご母ルのごした.         ・ イリム 신청・내역           * エルと 留々 ご母ルのごした.         ・ イリム 신청・내역           * エルと 留々 ご母ルのごした.         ・ イリム 신청・내역           * エルと 留々 ご母ルのごした.         ・ イリム 신청・내역           * エルと 留々 ご母ルのごした.         ・ イリム 신청・내용           * エルと 留々 ご母ルのごひした.         ・ イリム 신청・出용           * エルと 国々 ご母ルのごひした.         ・ イリム 신청・出용           * エルと 国々 ご母ルのごひした.         ・ イリム 신청・出용           * エルと 国々 ご母ルのごひした.         ・ イリム 신청・出용           * エルと 国々 ご母ルのごひした.         ・ イリム 人物 小 小 小 小 小 小 小 小 小 小 小 小 小 小 小 小 小 小 | ・ 本小と 至今 日空小 空 田山         ・ 本小と 至今 日空小 空 田山         ・ 人 山 스 신 청 내 역           ・ 本小と 至今 日空小 空 田山         ・ イロ 化 登 印           ・ オー         ・ イロ 化 登 印           ・ オー         ・ イロ 化 登 印           ・ オー         ・ イロ 化 登 印           ・ オー         ・ イロ 化 登 印           ・ オー         ・ イロ 化 登 印           ・ オー         ・ イロ 化 登 印           ・ オー         ・ イロ 化 登 印           ・ オー         ・ イロ 化 登 印           ・ オー         ・ イロ 化 登 印           ・ オー         ・ イロ 化 登 印           ・ オー         ・ イロ 化 登 印           ・ オー         ・ イロ 化 登 印           ・ オー         ・ イロ 化 登 印           ・ オー         ・ イロ ・ セ 日           ・ イロ ・ ・ ・ ・ ・ ・ ・ ・ ・ ・ ・ ・ ・ ・ ・ ・ ・ ・ | ・ エル는 型や 四ペル 世辺 い         ・ エル는 型や 四ペル 世辺 い         ・ エル는 型や 四ペル 世辺 い         ・ エル는 型や 四ペル 世辺 い         ・ エル는 型や 四ペル 世辺 い         ・ エル는 型や 四ペル 世辺 い         ・ エル는 型や 四ペル 世辺 い         ・ エル는 型や 四ペル 世辺 い         ・ エル는 型や 四ペル 世辺 い         ・ エル는 型や 四ペル 世辺 い         ・ エル는 型や ロペル 世辺 い         ・ エル는 型や ロペル 世辺 い         ・ コ ロ         ・ コ ロ         ・ ロ | ・ 私化生 型や 四時外間口に       ・ 日本 日 中 日時 外間口に       ・ 日本 日 中 日時 水間口に         ・ 本化生 型や 日時 水間口に       ・ 日本 日 中 日時 水間口に       ・ 日本 日 中 日時 水間口に         ・ 日本 日 中 日時 水間口に       ・ 日本 日 中 日時 水間口に       ・ 日本 日 中 日 中 小目 日 小日 中 日 中 日 中 日 中 日 中 日 中 日 中 日 中 日 中 |         |

#### ⑤ 증명서 사용목적과 수령 방법 선택 후 민원 신청하기 클릭!

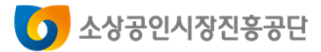

### 지방세 납세증명서 확인 방법

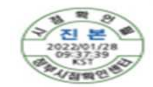

문서확인번호 : 1043-6832-6926-4667

지방세 납세증명(신청)서 (1/1) Local Tax Payment Certificate(Application)

| 방급번호<br>Issuance Number                    | C27946 접수일시<br>Time and                                                                                                    | Date of receipt                                                                    | 2022-01-28 09:35:33                                    | 처리기간<br>Processing Period                                     | 즉시<br>Immediately                      |
|--------------------------------------------|----------------------------------------------------------------------------------------------------|------------------------------------------------------------------------------------|--------------------------------------------------------|---------------------------------------------------------------|----------------------------------------|
| 납세자<br>Taxpayer                            | 선명(범인명)<br>Name(Nons of Corporation<br>주요(영업소)<br>Address(Business Office)<br>관계로 여러져 적관하는 것<br>전화번호(유대전화)<br>Phone number(Cellular ph<br>Corporation | )<br>제속 <u>표 3위·11 국</u> ;<br>one number)                                          | Resident(Corporat<br>13월년 Corporat<br>13월년 Corporat    | 동쪽번호<br>ion, Foreion)Registr                                  | ation Number                           |
| 중명서의<br>사용 목적<br>Purpose of<br>Certificate | 대 금수령<br>[] Recoint of payment<br># 의미추<br>[] Enigration<br>부동산 신터등기<br>Registration for<br>[] real estate trust<br>그 밖의 목적                           | 대금 지급자<br>Payer<br>이주번호<br>Emigration No.<br>신탁 부동산의 표<br>Information of r<br>클린사업 | 해외이<br>Date o<br>지 (소재지, 건울명칭<br>real estate trust (Lo | 주 신고일<br><u>f the Report</u><br>및 번호)<br>cation, Building nam | 년 월 일<br>yyyy min dd<br>ne and number) |
| 준<br>Copies of                             | 명서 신청부수<br>Certificate Needed                                                                                                    | Ī                                                                                  |                                                        |                                                               | 1 부<br>Copy(Copies)                    |

「지방세징수법」 제5조 및 같은 법 시행령 제6조제1항에 따라 발급일 현재 징수유에등 또는 채납처분유예액을 제외하고는 다른 채납액이 없음을 증명하여 주시기 바랍니다.

I request to certify that I have no delinquent taxes except for the above-mentioned suspension of tax collection or suspension of disposition of delinquent tax as of the issued date of this certificate, in accordance with the provision of the Article 5 of Collection Act for Local Taxes and Article 6(1) of the Enforcement Decree of Collection Act for Local Taxes.

|                                    |                                      | 신청인(납세<br>Applicant(Taxpay | 자) 주 <b>식</b> 회<br>er) | 2023<br>에서 건국중업서대               | 2년(yyyy) 01월<br>☆ (<br>Signat | (mm) 28일(dd)<br>서명 또는 인)<br>ure or Stamp) |
|------------------------------------|--------------------------------------|----------------------------|------------------------|---------------------------------|-------------------------------|-------------------------------------------|
| 징수유예등 체납처                          | 분유예의 명세                              | Suspension of              | Tax Collectio          | on or Suspension o              | f Disposition of              | Delinquent Tax                            |
| 유예충류<br>Type of taxes<br>suspended | 유예기간<br>Period of taxes<br>suspended | 과세연도<br>Tax Year           | 세 목<br>Tax items       | 남부기한<br>Due date for<br>payment | 지방세<br>Tax Amount             | 가산금<br>Penalties                          |
|                                    |                                      | - 해당 시                     | 향 없음(None              | e) - (e                         |                               |                                           |

「지방세징수법」 제5조 및 같은 법 시행령 제6조제2항에 따라 발급일 현재 위의 징수유에등 또는 쳐납처분유예액을 제외하고는 다른 체납액이 없음을 증명합니다.

I hereby certify that I have no delinguent taxes except for the above-mentioned suspension of tax collection or suspension of disposition of delinguent tax as of the issued date of this certificate, in accordance with the provision of the Article 5 of Collection Act for Local Taxes and Article 6(2) of the Enforcement Decree of Collection Act for Local Taxes.

|   | , 중영지 규요기간 .                                  | 2022(g(yyyy) 02mg(Hm) 03mg(dd)                                                                               |
|---|-----------------------------------------------|----------------------------------------------------------------------------------------------------|
|   | Period of Validity                            |                                                                                                    |
| 2 | . 유효기간을 정한 사유 :                               | 지방세징수법 시행령 제 7조(납세증 <mark>면서의 유효권</mark> 간)(납기미도래)                                                           |
|   | Reason for determining the                    | validity date<br>경기도 화성시장<br>The Mayor of Hwaseong                                                           |
| • | 본 증명서는 인터넷으로 발급되었으며<br>(발급일로부터 90일까지) 또한 문서 8 | 천부24(gov.kr)의 인터넷발급문서진위확인 메뉴를 통해 위·번조 여부를 확인할 수 있습니다.<br>단의 바코드로도 진위확인(정부24 앱 또는 스캐너용 문서확인 프로그램)을 하실 수 있습니다. |

- ① 납세자 정보 확인
- ② 체납여부 확인
- ③ 증명서 유효기간 확인
- 신청마감일(2022.7.1) 기준 유효기간 내 서류만 인정
- \* 예시) 유효기간 : 2022.7.15 → 인정 가능
- \* 예시) 유효기간 : 2022.6.30 → 인정 불가

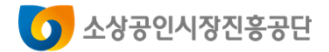

### 국세 납세증명서 발급 방법

### ● 홈텍스를 통해 국세 납세증명서 발급

| Hometax. 국세청홈택스                                                                                                    | 조회/발급 민원증(                                                                                                    | 명 신청/제출                                                                                                    | 신고/납부 상                                                             | '담/제보 7                               |                                              |
|----------------------------------------------------------------------------------------------------|----------------------------------------------------------------------------------------------------|----------------------------------------------------------------------------------------------------|---------------------------------------------------------------------|---------------------------------------|----------------------------------------------|
| 민원증명 신청/조회                                                                                                    | 민원증명발급신청                                                                                                    |                                                                                                    |                                                                     |                                       | 메뉴펼침 기능해제                                    |
| <ul> <li>국세증명신정</li> <li>사실증명신정</li> <li>민원증명 원본확인(수요저 조회)</li> <li>문서위번조방지 및 저발안내</li> <li>민원증명 민원신정결과조회</li> <li>민원실대기인원지도서비스</li> </ul> | <ul> <li>사업자동록증 재발급</li> <li>사업자동록증명</li> <li>휴업사실증명</li> <li>페업사실증명</li> <li>법세증명서(국세완날증명)</li> <li>납부내역증명(답세사실증명)</li> <li>소득금액증명</li> <li>부가가치세 과세표준응명</li> <li>부가가치세 관세표준응명</li> <li>보기가치세 면세사업자 수입금단</li> <li>소득확인증명서(정년우대평주택<br/>종합제축 가입 및 과세특례 신청</li> </ul> | <ul> <li>표준재무제표중일</li> <li>연금보험료 6.소/</li> <li>사업자단위과세</li> <li>모방법세자중영</li> <li>취업후학자급상표</li> <li>소등학인증명세/(<br/>조가입음)</li> <li>근로(자네)장려금</li> <li>감장약</li> <li>응)</li> </ul> | 5<br>독세역 공제확인서<br>역용 중된사업장중명<br>2.상환금납부사실증<br>11인종합자산관리계<br>수급사실 증명 |                                       |                                              |
|                                                                                                    |                                                                                                    |                                                                                                    | 주하수동세                                                               | (11) 세금·                              |                                              |
|                                                                                                    | [발음] (*)<br>중함소동세 국세회급급참기 -                                                                                                    | -루자녀장려금                                                                                                    | 비 법인세                                                               |                                       | 소득세                                          |
| 확정신고                                                                                                    | 신고도움 서비스 심                                                                                                    | 사진행상황 조회                                                                                                    | 소비제세                                                                | 문<br>문<br>원천·                         | ul.                                          |
|                                                                                                    |                                                                                                    |                                                                                                    | 🔎 사업자등록                                                             | ····································· | 사실증명                                         |
| 전자신고 결과조회 납부할 세액<br>조회납부                                                                                                    | 현금영수증 사용내 현금영수증<br>역 자진발급분 원<br>조회(소비자) 등록(소비자)                                                                                                    | 현금영수종<br>8도변경(소비자)                                                                                                    | 🔄 공익법인결산서류                                                          | 중 근로                                  | 자녀장려금                                        |
| 보도자료         공           보도설명자료         )           고시         *           공고         *                                                    | <b>지사항</b><br>세정 사정 <sup>-</sup> 세무조사통지서,해킹 메일 주의 인<br><sup>4적</sup> 스 내비게이션 도입 안내<br>세정 사정 <sup>-</sup> 중소세 확급금 안내, 문자 주의 인                                                                                                    | [대보기] <b>홍택스 안</b><br>1대 · 신규사업자<br>· 홍택스 이용<br>1내 · 장애인 이용                                                                                                    | <b>내</b><br>를 위한 홍택스 이용안내<br>에 관한 안내<br>안내                          | [대보기]                                 | 국서비사 대상 선원 1<br>1 2 5<br>상담시간<br>09:00~18:00 |

① 홈텍스→[민원증명]→납세증명서(국세완납증명)클릭!

| = 2266                                                                                                    | ▼ 민원증명발급신청                             | 날세증명서(국세완납증명) ★ 🔗                                                                                                    | 바로가기                |
|----------------------------------------------------------------------------------------------------|----------------------------------------|----------------------------------------------------------------------------------------------------|---------------------|
| 납세증명(국세완납증명)                                                                                                    |                                        |                                                                                                    | 오<br>My홈택스          |
| <ul> <li>납세증명서는 발급일 현재 기한</li> <li>납세증명서의 유효기간은 발급일</li> <li>핵심어이즈요 나비즈메니는 신청이</li> </ul>                                                   | 연장·유혜액 또는 수탁자의 물<br>로부터 30일이나, 고지된 국세가 | 적납세의무와 관련된 체납액을 제외하고는 다른 체납액이 없음을 증명하는 민원입니다.<br>있는 경우 30일 미만일 수 있으니 <u>'MyS로텍스''</u> 에서 고지내역을 확인하시기 바랍니다.<br>실려와는 주머이로 실려진과는 'UPS주변 참여가과 고려'에서 전이 고는하나다. | ☆<br>즐겨찾기           |
| <ul> <li>· 홈택스에서 체납세금을 납부했음</li> </ul>                                                                                                    | 에도 납세증명서 발급이 불가할 ?                     | 가려에는 공동으로 신용공유는 <u>가격용용 가격공과 소재</u> 여신 팀은 가용할였다.<br>경우에는 관람세무서에 문의하시기 바랍니다.                                                                               | 다.<br>최근접속메         |
| ) 기본 인적 사항                                                                                                    |                                        |                                                                                                    | <br>인터넷상담혀          |
| 주민(사업자)등록번호                                                                                                    | 961221-******                          |                                                                                                    | G                   |
| 성명                                                                                                    | 0 ***                                  |                                                                                                    | <u> 숫</u> 품영상       |
|                                                                                                    |                                        |                                                                                                    | A.                  |
| 전화변호                                                                                                    | -                                      |                                                                                                    | - V                 |
| 전화번호<br>휴대전화번호                                                                                                    | 010 🗸 - 6221                           | -                                                                                                    | 법령정보                |
| 전화변호<br>휴대전화변호<br>이메일<br>:개인정보 유출 가능성을 사진 차단6                                                                                               |                                        | <br> <br>■ [naver.com                                                                                                    | 법령정보<br>접기 ^<br>TOP |
| 전화번호<br>휴대전화번호<br>이메일<br>(개인정보 유출 가능성을 사전 차단하<br>) 수영방법<br>• 주소 공개여부<br>• 주민등록번호 공개여부                                                       |                                        |                                                                                                    | 법형정보<br>접기 ^<br>TOP |
| 전화번호<br>휴대전화번호<br>이메일<br>(게민정보 유용 가능성을 사전 차단6<br>) 수영방법<br>• 주소 공개여부<br>• 주민등록번호 공개여부<br>• 수영방법                                             |                                        | -                                                                                                    | 법행정보<br>접기 ^<br>TOP |
| 전화번호<br>유대진화번호<br>이메일<br>* 개인정보 유용 가능성을 사진 차단하<br>• 수영방법<br>• 주소 공개이부<br>• 주민등록번호 공개여부<br>• 수영방법<br>• 방급희망수당                                |                                        | -                                                                                                    | 법령정보<br>접기 ^<br>TOP |
| 전화번호<br>휴대전화번호<br>이메일<br>* 개인정보 유용 가능성을 사전 차단6<br>• 주성방법<br>• 주소 공개여부<br>• 수영방법<br>• 방급희망수당<br>• 신청내용                                       |                                        |                                                                                                    | 법당정보<br>접기 ~<br>TOP |
| 전화번호<br>휴대전화번호<br>이메일<br>(개인정보 유출 가능성을 사전 차단)<br>- 수영방법<br>- 주소 공개여부<br>- 수정방법<br>- 방급희망수량<br>- 신청내용                                        | ()                                     |                                                                                                    | 변왕정보<br>접기 ^<br>TOP |
| 전화번호<br>휴대전화번호<br>이메일<br>· 제인정보 유용 가능성을 사전 차단하<br>· 수령방법<br>· 주진 동록번호 공개여부<br>· 수령방법<br>· 발급희약수량<br>· 발급희약수량<br>· 상첨내용                      | () 010                                 | -                                                                                                    | 변화정보<br>접기 ^<br>TOP |
| 전 최번호<br>휴대진 화번호<br>이메일<br>* 개인경보 유용 가능성을 사전 차단하<br>• 수영방법<br>• 주진 등록번호 공계여부<br>• 수영방법<br>• 발급희망수양<br>· 발급하망수양<br>• 발급유형<br>• 사용목적<br>• 저출처 | () 010                                 | -                                                                                                    | 변화정보<br>접기 ^<br>TOP |

#### ② 수령방법 및 제출처 선택 후 [신청하기]버튼 클릭!

SEMAS/소공인지원실/오정진/2022-06-21 17:37:59

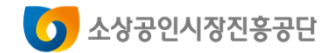

### 국세 납세증명서 발급 방법

|                          | 복지몰 😏 소상공인시장진                                                                                | ···· [                         | www.hometax.go.                                                    | 대의 메시지                        |                       |                                     |                                         | 🗋 대전도서관 🗧                                   | 소상공인                       | 통합교육                   | ③ 바그버승 크리치어 조며서 바: |
|--------------------------|----------------------------------------------------------------------------------------------|--------------------------------|--------------------------------------------------------------------|-------------------------------|-----------------------|-------------------------------------|-----------------------------------------|---------------------------------------------|----------------------------|------------------------|--------------------|
| My홈                      | 택스 이재용님 💄회원정보                                                                                |                                | 증명서를 발급하시겠                                                         | 습니까?                          |                       |                                     |                                         | 세청홈페이지 비법령정보                                | 화면크기                       | <b>—</b> 100% <b>•</b> | ③ 골습원오 콜릭아여 중경지 콜l |
| Hon                      | netax,국세청홈택스                                                                                 | 3                              | (PC환경에 따라 프린 <sup>6</sup><br>습니 <mark>다</mark> .)                  | H <mark>선택창이 활</mark> 성       | 영화되 <mark>기</mark> 까지 | 다소 시간이 걸                            | 릴 수 있                                   | 상담/제보                                       | Q<br>검                     | 색 전체메뉴                 |                    |
| ≣ .                      | 민원증명 •                                                                                       | 8                              |                                                                    |                               |                       | 확인                                  | 취소                                      |                                             |                            | 0                      |                    |
| 인터넷                      | <b>넨접수목록조회</b> 인터넷으                                                                          | 로 신청한                          | 안 민원내역을 조회하는 회                                                     | 1면입니다.                        |                       |                                     |                                         |                                             |                            |                        |                    |
| - 접                      | 수일자는 1주일 단위로 조회할 -                                                                           | ት 있습니!                         | 다.                                                                 |                               |                       |                                     |                                         |                                             |                            |                        |                    |
| 민원                       | [처리결과조회 인터넷집                                                                                 | 수목록3                           | হগ্র                                                               |                               |                       |                                     |                                         |                                             |                            |                        |                    |
| * 접수                     | 수일자 2022-06-19 🗰                                                                             | ~ 202                          | 2-06-21                                                            |                               | 민원사무명                 |                                     |                                         |                                             | 1                          | 조회하기                   |                    |
| 총 1 건의                   | 의 민원신청내역이 있습니다.                                                                              |                                |                                                                    |                               |                       |                                     |                                         |                                             |                            |                        |                    |
| 번호                       | 민원접수번호                                                                                       |                                | 민원사무명                                                              | 접수방법                          | 처리상태                  | 접수일시                                | 발급<br>수량                                | 발급번호 3                                      | 증명신청<br>IP주소               | 비고                     |                    |
| 1                        | · - ++- · · · · · · · ·                                                                      | 세증명사                           | (대금수령용)                                                            | 인터넷                           | 처리완료                  | 2022-06-21                          | 0/1                                     | 0.07 200 0071 220                           | 확인                         | 발급                     |                    |
| 4                        |                                                                                              |                                |                                                                    |                               |                       |                                     |                                         |                                             |                            | Þ                      |                    |
|                          |                                                                                              |                                |                                                                    |                               | 1                     | 총1건(1/1)                            |                                         |                                             |                            |                        |                    |
| - 홈<br>- 증<br>- 세<br>- M | 택스는 시각 장애인분들을 위해<br>명서를 열람 또는 출력하려면 ( <sup>4</sup> )<br>무서에서 확인하여 발급하는 증<br>ሃ홈택스와 조회기간이 다르므로 | 민원증명<br>발급번호)<br>병(납세증<br>조회되는 | 을 음성으로 변환시켜주;<br>›를 클릭하시기 바랍니디<br>명서(해외이주용), 사실<br>· 건수가 다를 수 있습니디 | = 음성변환바코!<br>동명, 거주자증명.<br>ŀ. | 드 프로그램을<br>서 등)은 담당?  | 지원합니다 <mark>. [음</mark><br>자처리가 완료되 | <mark>성변환비</mark><br>면 [민원 <sup>;</sup> | <mark>누코드 이용 안내 바로기</mark><br>허리결과조회]에서 출력할 | <mark>거]</mark><br>갈 수 있습니 | i다.                    |                    |

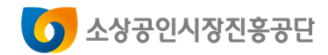

# 국세 납세증명서 확인 방법

#### (1/1)

| 발급번호           | 2041-841-4                    | 022-160                        | 3                    | 리기간                     | 즉시                            | (단, 해외이- | 주용 10일) |
|----------------|-------------------------------|--------------------------------|----------------------|-------------------------|-------------------------------|----------|---------|
| 납세자<br>인적사항    | 성명(상호)<br>주소(사업장)             | 주리로 두 한 것 문항<br>전 기고, 이 등 시 특성 | যণাক 🧃<br>শে নাগরায় | 위민등록번<br>사업자등록<br>나는 11 | 호<br>번호) <sup>11</sup> 16-86- | KORAS    |         |
| 중명서의<br>사용목적   | [ ] 대금·<br>[ ] 해외·<br>[ ] 기 [ | 수령<br>기주 (이주번호 제<br>타          |                      | 호, 이주확                  | 인일 년                          | 월 일)     |         |
| 중명서의           | 유효기간<br>윤효기간을                 | 2022년 2월 2<br>(v) 「국세경주        | 7 일<br>법 시행령 : 제     | 96조1                    |                               |          |         |
| 计见八任           | 정한 사유                         | [] 7] EF (A)                   | 유:                   | 50                      |                               |          |         |
| 연장·유예          | 인접·유예<br>중류                   | 연장·용예<br>기간                    | 과세기간                 | 세목                      | 남부기한                          | 세액       | 가산금     |
| 내역             |                               | 해                              | 당                    | 없                       | 8                             |          |         |
| (단위:원)         |                               | 130                            |                      |                         | 0                             |          |         |
| E although al  |                               | 위탁자                            | 과세기간                 | 제옥                      | 납부기한                          | 세액       | 가 산 금   |
| 출식답세의구<br>채답내역 |                               | <u>해</u>                       | 당                    | 없                       | -8-/                          |          |         |
| (단위:원)         | -                             | V                              |                      |                         | 12/1-                         |          |         |

난세주면서

- ① 납세자 정보 확인
- ② 증명서 유효기간 확인
  - 신청마감일(2022.7.1) 기준 유효기간 내 서류만 인정
- \* 예시) 유효기간 : 2022.7.15 → 인정 가능
- \* 예시) 유효기간 : 2022.6.30 → 인정 불가

#### ③ 체납여부 확인

「국세징수법」 제108조 및 같은 법 시행령 제95조에 따라 발급일 현재 위의 연장·유예액 또는 「부가가치세법」 제3조의2 및 「종합부동산세법」 제7조의2 및 제12조의2에 따른 수탁자의 물적납세의무와 관련된 제납액을 제외하고는 다른 제납액이 없음을 증명합니다.

| 접수번호  | 50221.192 | 6-023    |                 | SICIAI     |
|-------|-----------|----------|-----------------|------------|
| 담당부서  | 민원봉사승     | 1        | 2022 년 1 월 28 일 |            |
| 담 당 자 |           |          | 하서세무서자          | 0.8185(24) |
| 연락처   | 031-8019  | 9-1224   |                 |            |
| 국세    | 세천        | <b>9</b> | <b>W</b>        |            |

[관음·중영(중영발급) > [관음·영 원조화인]에서 발급변호로 확인, 또는 문서 하단의 바코드로 확인이 가능합니다. (공문서를 위·변조하거나 행사한 자는 10년 이하의 징역에 처할 수 있습니다.)

\* 본 중명은 홈텍스(www.hometax.go.kr)에서 대민 온라인 서비스를 통해 발급된 중명시입니다.

|9|

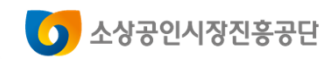

### 부가가치세과세표준증명 발급 방법

| My홈택스                                                                                                    |                                                                                        | 로그인                                              | 호원가입 인증센I            | - 국세청홈페이지            | 법령정보 부서사용                                  | 용자 가입하기   화면                                                                                | 1971 💽 100% 💽                               |                                                     |
|----------------------------------------------------------------------------------------------------|----------------------------------------------------------------------------------------|--------------------------------------------------|----------------------|----------------------|--------------------------------------------|---------------------------------------------------------------------------------------------|---------------------------------------------|-----------------------------------------------------|
| Hometax, 국세청홈택스                                                                                                    | 조회/발급 민원                                                                               |                                                  | 신고/납부                | 상담/제보                | 세무대리/납서                                    | 관리                                                                                          | ♀ ₩<br>검색 전체메뉴                              |                                                     |
| <b>상속재산 조호</b><br>「과세자료제출법」 등 법률에<br>재산정보 중 상속세 신고와 관<br>(호텔스) 신청/제출 > 일반세무.<br>(호텔스) 신청/제출 > 일반세무.<br>(호텔스) 신청/제출 가서무서류운<br>> 상속재산및사전중) | 의해 국세청이 수집<br>1 도움 서<br>1 년된 자료를 홈택스<br>네류 신청> 상속재산및시<br>(청 - 콩통분야 > 일반세무<br>체재산 확인 신청 | 비스개통<br>한피상속인의<br>를통해제공합니다.<br>전종여재산확인신청<br>서류신청 |                      | 복지이유<br>소득과 복지된      | 음<br>을 연결하다!<br>·<br>·<br>·<br>·<br>·<br>· | 복지이용 바로고<br>근로자녀장려금<br>취업 후 화다금<br>인건비 간팬제출<br>일용근로소득 지<br>간이지급명세서<br>사업장제공자 등<br>본인 소득내역 확 | 17 →<br>양환<br>급명세서<br>의 과세자료<br>£인(근로.인적용역) | 바로가기<br>옷<br>My홈택스<br>☆<br>즐겨찾기<br>요<br>최근접속매뉴<br>프 |
| My올텍스<br>Hometax,국세청홈택                                                                                                    | ▲ 조회/발급                                                                                | 민원증명 신                                           | 로그인 회원가<br>청/제출 신    | 입 인증센터 국<br>고/납부 상   | 제칭홈페이지 법<br>상담/제보 서                        | 링정보 부서사용<br> 무대리/납세                                                                         | 자 가입하기 : 화면크<br>관리                          | 기 🔄 100% 🖭<br>Q 💠<br>검색 전체메뉴                        |
| = 로그인                                                                                                    | Ŧ                                                                                      |                                                  |                      |                      |                                            |                                                                                             |                                             | ۲                                                   |
| 국세청 홈택스에 오신 ?                                                                                                    | 것을 환영합니다.                                                                              |                                                  |                      |                      |                                            |                                                                                             |                                             |                                                     |
| ① 로그인 안되는 경우 <mark>[로그</mark> ]                                                                                                    | 인 안내]를 눌러 도움                                                                           | 받으세요. 로그인                                        | ! 안내                 |                      |                                            |                                                                                             | PC용 보안 프로                                   | 로그램 적용                                              |
| 공동금융인증서                                                                                                    | 간편인증<br>(민간인증서)                                                                        | 아이디 로그                                           | 1인                   | 생체인증<br>(얼굴지문)       | 비회원                                        | <u>원</u> 로그인                                                                                | 회원가입                                        | 인증서 등록                                              |
| (                                                                                                    |                                                                                        | -공동·금융인중<br>홈택스어                                 | 5서로 로그인?<br>  사전등록되ር | 하려면 해당 안<br>에 있어야 합니 | 인증서가<br>I다.                                | _                                                                                           |                                             |                                                     |

공동·금융인증서

### ● 홈텍스를 통해 부가가치세과세표준증명 발급 ①~② 공동금융인증서로 로그인(사전등록이 되어있어야 함)

| My홈택스 🔶 즐겨찾기 정신                       | 지원센터님 🚨 회원정보                                   |                      |                                        | 로그아웃 인증센터   | 국세청홈페이지   법령정보 |
|---------------------------------------|------------------------------------------------|----------------------|----------------------------------------|-------------|----------------|
| Hometax, 국세청홈택스                       | 조회/발급                                          | 민원증명                 | 신청/제출                                  | 신고/납부       | 상담/제보          |
| 미위주며 시쳐/조히                            | 미위즈며반그시처                                       |                      |                                        |             |                |
| · 국세증명신청                              | ·····································          |                      | - 표준재무제표증                              | в,          |                |
| · 사실증명신청                              | - 사업자등록증명                                      |                      | • 연금보험료등 소                             | :득·세액 공제확인서 |                |
| <ul> <li>민원증명 원본확인(수요처 조회)</li> </ul> | ▫ 휴업사실증명                                       |                      | • 사업자단위과세                              | 적용 종된사업장증명  |                |
| · 문서위변조방지 및 처벌안내                      | · 폐업사실증명                                       |                      | - 취업후학자금상                              | 환_상환금납부사실증  |                |
| <ul> <li>민원증명 민원신청결과조회</li> </ul>     | ▪ 납세증명서(국세완납                                   | (증명)                 | 명제                                     |             |                |
| <ul> <li>민원실 대기인원 조회</li> </ul>       | • 납부내역증명(납세사                                   | 실증명)                 | <ul> <li>소득확인증명서<br/>좌 가입용)</li> </ul> | (개인종합자산관리계  |                |
| - 민원실대기인원지도서비스                        | (3) <u>☆등금액증명</u>                              |                      | •                                      |             |                |
|                                       | - 부가가치세 과세표준                                   | 증명                   |                                        |             |                |
|                                       | - 부가가치세 면세사업                                   | 다 수입금액증명             | J                                      |             |                |
|                                       | <ul> <li>소득확인증명서(청년<br/>종합저축 가입 및 과</li> </ul> | !우대형주택청약<br>세특례 신청용) |                                        |             |                |

#### ③ 민원증명 → 부가가치세 과세표준증명 클릭!

(면세사업자의 경우 부가가치세 면세사업자수입금액증명 클릭)

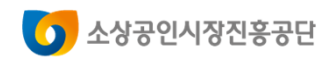

### 부가가치세과세표준증명 발급 방법

| ≡ 민원증명 →                                                                  | 민원증명발급신청 부가가치세 과세표준증명 🖈                                                       |
|---------------------------------------------------------------------------|-------------------------------------------------------------------------------|
| 부가가치세 과세표준증명원 접수                                                          | 부가가치세 과세표준증명원 접수신청하는 민원입니다.                                                   |
|                                                                           |                                                                               |
| <ul> <li>2018.6.15일부터 슐력되는 부가가치세 과<br/>과표와 세액의 차이가 발생할 경우 관할 -</li> </ul> | 세표준증명원 부터는 관할세무서 담당자의 결정이 완료되지 않는 기한후신고서는 반영되지 않습니다.<br>세무서 담당자에게 문의하시기 바랍니다. |
|                                                                           |                                                                               |
| • 기본 인철 사항                                                                |                                                                               |
| 주민(사업자)등록번호                                                               | 249-16-00606                                                                  |
| 상호                                                                        |                                                                               |
| 대표자명                                                                      | 0 ***                                                                         |
| 전화번호                                                                      |                                                                               |
| 휴대전화번호                                                                    |                                                                               |
| 이메일                                                                       | @ 직접입력                                                                        |
| ※ 개인정보 유출 가능성을 사전 차단하기 위해                                                 | 일부 정보를 마스킹(●●●●) 처리하였습니다. 해당 칸을 마우스로 클릭하면 입력된 정보를 확인할 수 있습니다.                 |
| ● 신청내용                                                                    |                                                                               |
| [세옥 없음]<br>* 발급유형                                                         | ● 한글증명 ○ 영문증명                                                                 |

- ④ 기본인적사항, 신청내용, 수령방법을 기재
- 사용용도 : 관공서 제출용 선택
- 제출처 : 관공서 선택

#### 5 과세기간은 2019년 1기 ~ 2021년 2기 선택

#### ⑥ 신청하기 클릭!

|     | [제모 어우]    |                                                        |
|-----|------------|--------------------------------------------------------|
|     | * 발급유형     | ● 한글증명 ○ 영문증명                                          |
|     | * 사용용도     | -선택- 🗸                                                 |
| ୲ୄୄ | • 대준치      | 설택 · · · · · · · · · · · · · · · · · · ·               |
|     |            |                                                        |
|     | * 과세기간     |                                                        |
|     |            | ※ 2013년 이후문에 대한 간이파제자의 파제표운용영원은 파제기간을 키기 도 신역하지가 바랍니다. |
|     | * 발급희망개업일자 | 20170201 🗸                                             |

#### 💿 수령방법

| * 주민등록번호 공개여부 | ○ 공개 ◉ 비공개 ※(비공개시 출력 예: 881111-*******) |
|---------------|-----------------------------------------|
| * 수령방법        | ◉ 인터넷발급(프린터츌력) ○ 인터넷열람(화면조회)            |
| * 발급희망수량      | 1 <b>∨</b> <sup>H</sup>                 |
|               | 신청하기                                    |

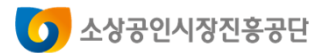

### 부가가치세과세표준증명 확인 방법

| 1/1)                                                                    |                                               |                       |                     |                 |         |                 | nts.go.kr          |
|-------------------------------------------------------------------------|-----------------------------------------------|-----------------------|---------------------|-----------------|---------|-----------------|--------------------|
| 발급번:                                                                    | 8                                             |                       | 부가가치세               | 과세표             | 준증명     |                 | 처리기간               |
|                                                                         |                                               | 1                     | (과·면세겸              | 영사업지            | - 포함)   |                 | 즉 시                |
| 성 명(1                                                                   | 매표자)                                          |                       |                     | 주민(법인)          | 등록번호    |                 |                    |
| 상 호(*                                                                   | 법인명)                                          |                       |                     | 사업자등            | 목번호     |                 |                    |
| 업                                                                       | ें ह्य                                        | 제조업                   |                     | *               | 목       | 전자부품            |                    |
| 사 업                                                                     | 장                                             | 444                   |                     |                 |         |                 |                    |
|                                                                         |                                               |                       | 20010               | 15 12 1         | -       |                 | (단위:원              |
| 24                                                                      | 세기간                                           |                       | 5                   | 매출과세            | 玉圣      | S               | 납부할 세액             |
| 부터                                                                      |                                               | 까지                    | 71                  | 과세              | ė       | 면세문             | (환급받을 세역)          |
| 2018/01/01                                                              | 20                                            | 18/06/30              | 108,601,453         | 108,6           | 601,453 | 0               | 7,765,205          |
| 2018/07/01                                                              | 20                                            | 18/12/31              | 140,534,580         | 140,5           | 34,580  | 0               | 11,039,737         |
| 2019/01/01                                                              | 20                                            | 19/06/30              | 116,885,536         | 116,8           | 85,536  | 0               | 8,728,251          |
| 2019/07/01                                                              | 20                                            | 19/12/31              | 124,115,712         | 124,1           | 115,712 | 0               | 7,973,33           |
| 2020/01/01                                                              | 20                                            | 20/06/30              | 139,699,900         | 139.0           | 699,900 | 0               | 11,127,450         |
| 2020/07/01                                                              | 20                                            | 20/12/31              | 266,315,770         | 266,3           | 315,770 | 0               | 13,375,987         |
| 2021/01/01                                                              | 20                                            | 21/06/30              | 135,708,066         | 135.3           | 08,066  | 0               | 7,848,225          |
|                                                                         |                                               |                       | 이 하                 | 9               | 4       |                 |                    |
| <ul> <li>위 내용은 별<br/>접 수 번 호</li> <li>담 당 부 서</li> <li>담 당 자</li> </ul> | :금일 현<br>: :::::::::::::::::::::::::::::::::: | 재 상황으로<br>*(217<br>+신 | 위와 같이<br>서 추후 변경될 수 | 중명합니다.<br>있습니다. | 2022 년  | 1월 19일<br>이세무서장 | 8000m              |
| 연 탁 처                                                                   | 031-329                                       | -2227                 |                     |                 | 0       | 0.011018        | 2233 <b>422</b> 51 |
| S 국세청<br>전 전명의 위·변경                                                     |                                               |                       |                     |                 |         |                 |                    |

은 양명의 위·변조 여주는 별금열로부터 50일 이내 '국생정 음력즈(nww.houstax.go.kr) 또는 도마질 음력즈 > 면원국명(중영발급) > 민원장명 원본파인, 여시 발급면조로 확인, 또는 문시 하단의 바코드로 확인이 가능됩니다 (공문서를 위·변조하거나 행사한 자는 10년 이하의 정역에 치할 수 있습니다.)

본 증명은 홈텍스(www.hometax.go.kr)에서 대민 온라인 서비스를 통해 발급된 증명서입니다.

① 업태에 제조업 필수!

② 과세기간 2019.1.1 ~2021.12.31 발급

\* (단, 2019년 이후 개업 인 경우 개업일 ~ 2021.12.31 까지 발급)

### ③ 세무서장 <mark>직인</mark> 필수!

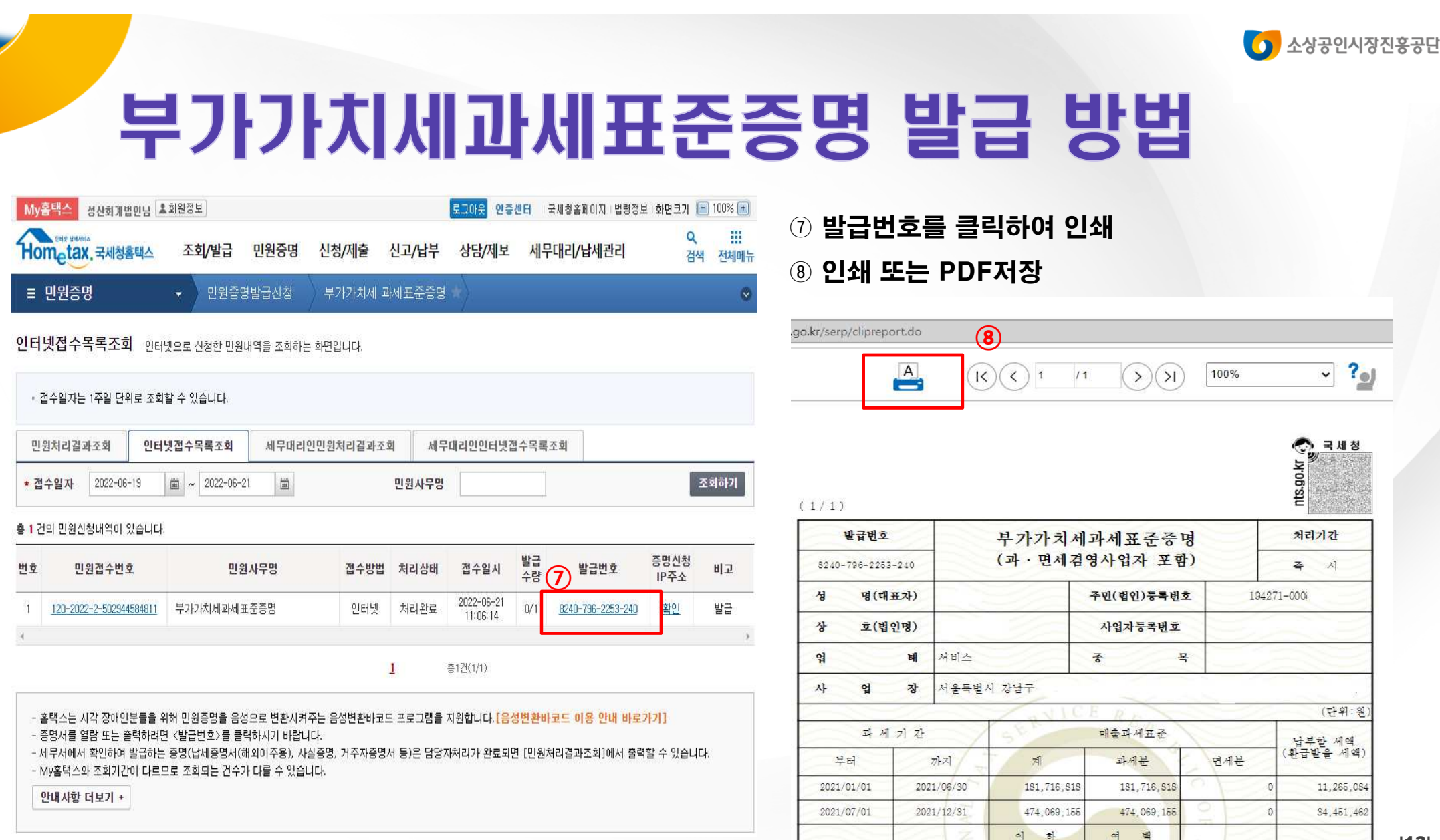

|13|

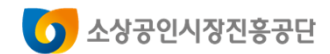

# 부가가치세 신고서 발급 방법

| ly홈택스 😗                                                              | 즐겨찾기 정산지원센                                                             | 터님 💄회원정보                           |                                                                     |                                                                                             | 로그아웃 인증센                                            | 터 『국세청홈페이지』법령                              | 정보 화면크기 💽 100% 💽                                 |
|----------------------------------------------------------------------|------------------------------------------------------------------------|------------------------------------|---------------------------------------------------------------------|---------------------------------------------------------------------------------------------|-----------------------------------------------------|--------------------------------------------|--------------------------------------------------|
| ometax. =                                                            | 국세청홈택스                                                                 | 조회/발급                              | 민원증명                                                                | 신청/제출                                                                                       | 신고/납투                                               | 르 상담/제보                                    | Q ⅲ (<br>검색 전체메뉴 설                               |
| <u>୍ୟ</u>                                                            |                                                                        | 20 MITL                            |                                                                     |                                                                                             | 복지이용                                                | 음 목지0                                      | 음바로가기                                            |
| ( 05                                                                 |                                                                        | 384121                             |                                                                     |                                                                                             | 소득과 복지를                                             | · 연결하다! · 근로·자                             | 녀장려금                                             |
|                                                                      |                                                                        |                                    |                                                                     | ~)                                                                                          |                                                     | · 취업 후                                     | · 학자금 상환                                         |
| ~ 신                                                                  | <b>고대상</b> 2021년<br>5억원 초                                              | 매월 말일 중 어느 ㅎ<br>과하는 해외근육계          | 하루라도<br> 좌름 보유하 자                                                   | 4                                                                                           | L. WILLINGS                                         | • 연건비                                      | 간편제출                                             |
| 신                                                                    | 2022.6.                                                                | .1.(수) ~ 2022.6.3                  | 30.(목)                                                              | 0                                                                                           |                                                     | ) 🧐 · 월종근.<br>간이지                          | 도소득 시급명세서<br>급명세서                                |
|                                                                      | My홈택스                                                                  | 센터님 🛓회원정보                          |                                                                     | E                                                                                           | 그아운 인증센터  국세청                                       | 홈페이지 법령정보 화면크기 💽 10                        | 0% •                                             |
|                                                                      | 200 204404                                                             |                                    |                                                                     | 1141 milit                                                                                  | II-AIN .                                            | ٩                                          |                                                  |
|                                                                      | Hometax, 국세청                                                           | 홈택스 소회/발급                          | t 민원승명                                                              | 신정/세술                                                                                       | 신고/납무 성                                             | s'남/세보 검색 김                                | 전체메뉴                                             |
|                                                                      | ≡ My홈텍스                                                                | •                                  |                                                                     |                                                                                             |                                                     |                                            | 0                                                |
| 개인사업자                                                                | <b>님,</b> 안녕                                                           | 령하세요.                              |                                                                     |                                                                                             |                                                     | 부서사용자 관리 >                                 | 회원정보 관리 > 회원탈퇴 >                                 |
| 개인사업자<br>· 전자고지 미열람                                                  | <b>님,</b> 안녕                                                           | 령하세요.<br>④ 알림 My홈택                 | 스 방문을 환영합니다                                                         |                                                                                             |                                                     | 부서사용자 관리 >                                 | 회원정보 관리 > 회원탈퇴 >                                 |
| 개인사업자<br>· 전자고지 미열람<br>· 세금포인트                                       | <b>님,</b> 안녕<br>0건<br>0.0P                                             | 령하세요.<br>④ 알림 My홈택:<br>신고          | 스 방문을 환영합니다                                                         |                                                                                             | 고지                                                  | 부서사용자 관리 ><br>한급                           | 회원정보 관리 > 회원탈퇴 ><br>체납                           |
| 개인사업자<br>· 전자고지 미열람<br>· 세금포인트<br>· 세무서 및 연락처                        | <b>님,</b> 안녕<br>0건<br>0.0P<br>바로가기                                     | 경하세요.                              | 스 방문을 환영합니다<br>답부                                                   |                                                                                             | 고지                                                  | 부서사용자 관리 ><br>환급                           | 회원정보 관리 ><br>회원탈퇴 ><br>체납                        |
| 개인사업자<br>전자고지 미열람<br>서금포인트<br>서무서 및 연락처<br>폭지                        | 님, 안녕<br>0건<br>0.0P<br>바로가기<br>0건                                      | 령하세요.<br>④ 알림 My홈택:<br>신고<br>부가가치세 | 스 방문을 환영합니다<br>답부<br>2021 기타                                        | 소득세                                                                                         | 고지<br>부가가치세                                         | 부서사용자 관리 › )<br>환급                         | 회원정보 관리 > 회원탈퇴 ><br>체납                           |
| 기인사업자<br>전자고지 미열람<br>새금포인트<br>세무서 및 연락처<br>축지                        | <b>님,</b> 안녕<br>0건<br>0.0P<br>비로가기<br>0건<br>2020621 1104               | 명하세요.                              | 스 방문을 환영합니다<br>답부<br>2021 기타<br>답부일<br>2022.01                      | ·<br>소득세<br>자                                                                               | 고지<br>부가가치세<br>과세기간<br>2021년                        | 부서사용자 관리 ><br>환급<br>1<br>조히되 내역이           | 회원정보 관리 > 회원탈퇴 ><br>체납<br>[]<br>조히되 내역이          |
| 기인사업자<br>전자고지 미열람<br>세금포인트<br>세무서 및 연락처<br>쪽지<br>최근 접속일시             | 님, 안녕<br>0건<br>바로가기<br>0건<br>20220621. 1104                            | 경하세요.                              | 스 방문을 환영합니다<br>답부<br>2021 기타<br>답부일<br>2022-01<br>남부세               | <b>소득세</b><br>자<br>-06<br>액                                                                 | 고지<br>부가가치세<br>과세기간<br>2021년<br>고지세액                | 부서사용자 관리 ><br>환급<br>[]<br>조회된 내역이<br>없습니다. | 회원정보 관리 > 회원탈퇴 ><br>체납<br>()<br>조희된 내역이<br>없습니다. |
| 개인사업자<br>전자고지 미열람<br>서금포인트<br>시무서 및 연락처<br>폭지<br>최근 접속일시<br>최근 접속 IP | 님, 안녕<br>0건<br>0.0P<br>바로가기<br>0건<br>20220621. 1104<br>220.120.157.222 | 영하세요.                              | 스 방문을 환영합니다<br>답부<br>2021 기타<br>답부일<br>2022-01<br>답부제<br>203,866,33 | ·<br>·<br>·<br>·<br>·<br>·<br>·<br>·<br>·<br>·<br>·<br>·<br>·<br>·<br>·<br>·<br>·<br>·<br>· | 고지<br>부가가치세<br>과세기간<br>2021년<br>고지세액<br>11,500,000원 | 부서사용자 관리 ><br>환급<br>()<br>조회된 내역이<br>없습니다. | 회원정보 관리 > 회원탈퇴 ><br>체납<br>[]<br>조희된 내역이<br>없습니다. |

● 홈텍스를 통해 부가가치세 신고서 발급

① 화면상단의 My홈텍스 클릭!

#### ② 부가가치세 신고의 목록조회 클릭!

|                                  | My                               | [택스                                                             | 님 요회원                                       | 1.                                        |            | Ē            | 그아웃 인증센터 '국세  | 청홍페이지 :법령정보 | 화면크기 📄 100 | % 💌     |      |
|----------------------------------|----------------------------------|-----------------------------------------------------------------|---------------------------------------------|-------------------------------------------|------------|--------------|---------------|-------------|------------|---------|------|
|                                  | Hor                              | netax, 국세청                                                      | 경홈택스                                        | 조회/발급                                     | 민원증명       | 신청/제출        | 신고/납부         | 상담/제보       | Q<br>검색 전  | 체메뉴     |      |
|                                  | ≡                                | wy홈텍스                                                           | *                                           |                                           |            |              |               |             |            | 0       |      |
| 네금 <mark>신</mark> 고내역            | l.                               |                                                                 |                                             |                                           |            |              |               |             |            |         |      |
| 부가가치세                            | 원천세                              | 기타세                                                             | 목 경정                                        | 3                                         |            |              |               |             |            |         |      |
| 신고일자                             | 2021-06-22                       | iii ~ 202                                                       | 2-06-21 🖾                                   |                                           |            |              |               |             |            | 2       | 회하기  |
|                                  |                                  |                                                                 |                                             |                                           |            |              |               |             | (단위: 원)    | 엑셀내려받기  | 도움말  |
|                                  | and official and                 | (Im stat                                                        | 과세표현                                        | 든 및 매출세액                                  | oHi        | 입(공제)세액      | 차가감           | 신고구분        |            |         |      |
| ·업사능독번호                          | 과세기간                             | 신고일사 —                                                          | 금액                                          | 세액                                        | 금액         | 세액           | 납부할세액         |             |            | 신고서송류   | 신고셔도 |
| 249-16-00                        | 2021-07                          | 2022-0                                                          |                                             |                                           |            |              |               | 정기(확정)      | 정기신고       | 부가가치세 확 | 보기   |
| 249-16-00                        | 2021-01                          | 2021-0                                                          |                                             |                                           |            |              |               | 정기(확정)      | 정기신고       | 부가가치세 확 | 보기   |
|                                  |                                  |                                                                 |                                             |                                           |            |              |               |             |            |         | F    |
| * 정기 신고·수<br>* 한번에 조회<br>예) 신고일자 | 정 신고·기한<br>가능한 기긴<br>: 2020.01.0 | ·후 신고 내역은<br>· 범위는 <b>최대 1</b><br>1 ~ 2020.12.31 년<br>격적(경제)하 시 | <b>'세목별' 탭 화</b><br>년 입니다.<br>또는 2020.07.01 | 면에서 조회할 수 있<br>~ 2021.06.30<br>초 제출하 시그내용 | 있으며 경정청구 내 | 역은 '경정청구' 탭을 | · 통해 조회 가능합니다 | •           |            |         |      |

③ 신고일자 설정(2021.1.1~2021.12.31) → 조회하기 → 보기

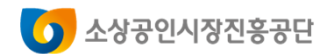

# 부가가치세 신고서 발급 방법

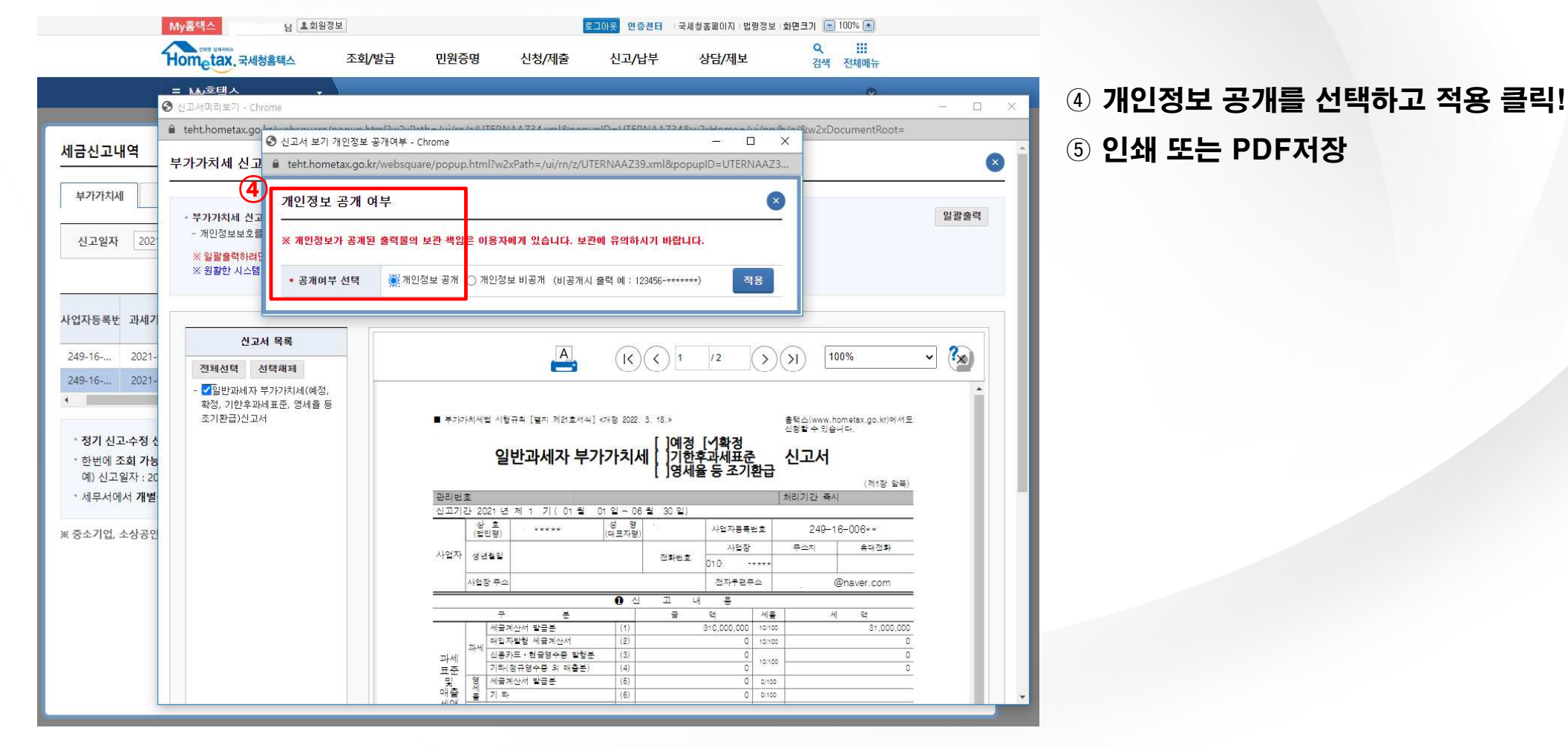

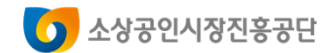

# 부가가치세 신고서 서류 확인방법

| 부가가치세법 시행규칙 [별지 제21호서식] (2020.04.21 개정)                          | •                          |                         |                 |                                                |
|------------------------------------------------------------------|----------------------------|-------------------------|-----------------|------------------------------------------------|
| 일반과세자 부가가치세                                                      | [] 예정  <br>] 기한후<br>[] 영세율 | [1] 확정<br>과세표준<br>동조기환급 | 신고서             | 지신고제출부 (제1장양쪽)                                 |
| 관리번호 -                                                           |                            |                         | 1               | 내리기간 즉시                                        |
| [신고기간 2020년제 1기(1월 1일                                            | ~ 6 월 30 1                 | 일)                      |                 |                                                |
| (삶양) (삼편(1)                                                      |                            | 사업자등록번호                 | 1:::            |                                                |
| 사업자 생년월일                                                         | 전화번호                       | 사업장                     | 주소              | 지 휴대전화                                         |
| 사업장주소                                                            |                            | 전자우면 주소                 | -               |                                                |
| ·····································                            | 고 내                        | 용                       |                 |                                                |
|                                                                  | 8                          | 100 000 000 1           | -1100           | AL 10.000.000                                  |
| 제 함 계 산 지 달 답 군 (1)<br>과 매 인 자 발 핵 세 금 계 산 서 (2)                 |                            | 139,699,900 1           | 0/100           | 13,969,990                                     |
| 세 신용카드 . 현금영수증발행분 (3)                                            |                            |                         | 0/100           |                                                |
| 과세 기타 (정규영수중외매출분) (4)                                            |                            | 1                       | 0/100           |                                                |
| 및 세 금 계 산 서 발 급 분 (5)                                            |                            |                         | 0/100           |                                                |
| 매출 에 정 신 고 누 락 분 (7)                                             |                            |                         | / 100           |                                                |
| 세액 대 손 세 액 가 감 (8)                                               |                            |                         |                 |                                                |
| 함 계 (9)                                                          |                            | 139,699,900             | OB              | 13,969,990                                     |
| 세금계산서 수총기업 수입분 납부유에 (10-1)                                       |                            | 20,425,400              | _               | 2,042,540                                      |
| · · · · · · · · · · · · · · · · · · ·                            |                            |                         |                 |                                                |
| 에 정 신 고 누 락 분 (12)                                               |                            |                         |                 |                                                |
| 세액 매입자 말 행세 금계 산서 (13)                                           |                            |                         |                 |                                                |
| 그 밖 의 공 제 매 입 제 역 (14)<br>한계(10)=(10=1)+(11)+(12)+(13)+(14) (15) |                            | 28 425 400              |                 | 2 842 544                                      |
| 공제 받지 못 할 때 입세 맥 (16)                                            |                            | 20,420,400              |                 | 2,012,010                                      |
| 차 감 계 ( 1 5 ) - ( 1 6 ) (17)                                     | 10.000                     | 28,425,400              | 8               | 2,842,540                                      |
| 납부(환급)세역(매출세액 08                                                 | - 매 입 /                    | 네 액 (용)                 | 8               | 11,127,450                                     |
| 경감 그 밖 의 경 감 · 공 제 세 액 (18)                                      |                            |                         |                 |                                                |
| 공제 신용가드배울신표응용영중세종(19)                                            |                            |                         | 93              |                                                |
| 소 규 모 개 인 사 업 자 부 가 가 치 세 감 면 세 액 (20-1)                         |                            |                         | (P)             |                                                |
| 에 정 신 고 미 환 금 세 액 (21)                                           |                            |                         | <b>@</b>        |                                                |
| 에 정 고 지 세 맥(22)                                                  |                            |                         | (3)             |                                                |
| 사업양수자의 대리납부 기납부세액 (23)                                           |                            |                         | 8               |                                                |
| 매 입 사 답 구 속 례 기 답 두 세 역 (24)                                     |                            |                         | (8)             |                                                |
| 가 산 세 역 계 (26)                                                   |                            |                         | 016             |                                                |
| 차감·가감하여납부활세역(환급받을세액)(용-@)                                        | - @ - @ - @ - @            |                         | (27)            | 11,127,450                                     |
| 총 클 납 부 사 업 자 가 납 부 활 세 역                                        | 역 ( 환 급                    | 받 율 세                   | 액 )             |                                                |
| ·····································                            |                            | 자                       | 점 계좌번호          | Σ                                              |
| 이 폐업신고 폐압일 .                                                     |                            | 쾌업사유                    |                 |                                                |
| C) 파세표준명세                                                        | (半)                        | 가가치세법」제 48조             | ·제49조또는         | 159조와「국세기본법」제45조                               |
| 업 태 총 목 생산요소 업종코드 금                                              | 액 일(                       | 이 알고 있는 사실              | 그대로 정           | 비용을 동문이 집로하였고 진고.<br>비하게 적었음을 확인합니다.           |
| (죄 제조 전자부품 3 2 1 0 0 0 139                                       | ,699,900                   | 479                     | 2               | 020년 07월 25일<br>(사명 또는 인)                      |
| (3)                                                              | 185                        | 데리안은 조세전문               | 지려지로서 위         | 신고서를 성실하고 공정하기                                 |
| (31)                                                             |                            | 상하였음을 확인할               | Hat             | the second second second                       |
| (31) 수입공력세리         3         2         1         0         0    |                            | 세무대리인 세                 | 응언 세독           | 신시험 (서명또는인)                                    |
| (회 함 계 139                                                       | ,699,900                   | 첨부서류 5                  | 뒤쪽 참조           |                                                |
| 시 것 이 이 이 이 이 이 이 이 이 이 이 이 이 이 이 이 이 이                          | AND ADDRESS OF             | 124-84-94               | 0mm ×297mm [ 44 | 신구 [11] 341 · [7] 1<br>신지 80g/ m 또는 중철지 80g/ m |

- ① 사업자 정보 확인!
- ② 과세표준명세에 제조 매출액이 가장 多

### ① 중소기업현황정보시스템 내 확인서 출력/수정 클릭!

② 해당 확인서를 선택하여 국문확인서 출력 클릭!

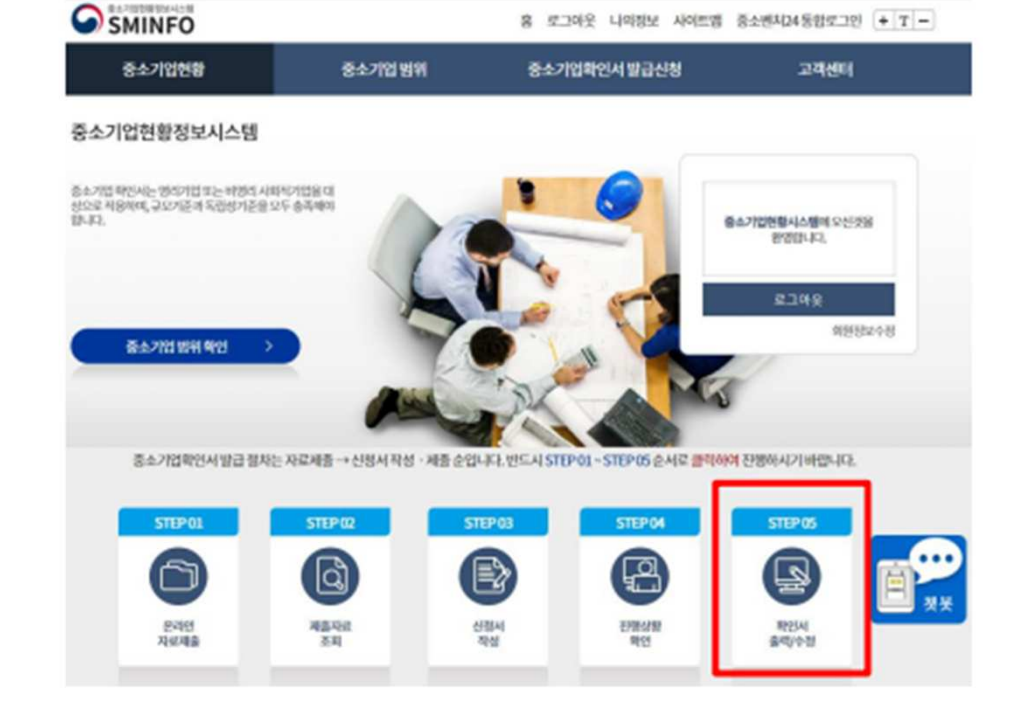

| 중소기업확인서<br>바그시처 | 확인서      | 출력/수정          |                |                       |             |
|-----------------|----------|----------------|----------------|-----------------------|-------------|
| 월급신성            |          |                |                |                       |             |
| 발급절차 안내 +       | 기업명,대    | 내표지명, 주소 및 발급  | l용도를 수정 할 경우 이 | 용하시기 바랍니다.            |             |
| 온라인자료제출         | 기업명,대    | 내표지명, 주소를 수정   | 할 경우에는 수정 후에.  | 사업자등록증을 팩스(02-6974-1  | 322)로 전송해 주 |
| 제출자료 조회         | 시기바일     | ruur.          |                |                       |             |
| 신청서 작성          | [2] 확인A  | 조회             |                |                       |             |
| 진행상황 확인         | 기간초회     | 2021-02-26 (2) | 202.02.26 🗃 🚺  | 344                   |             |
| 확인서 출력/수정       |          |                | -              |                       |             |
| 발급안내 문의처        | [] 조회결   | 과              |                |                       |             |
|                 | <b>1</b> | 903924         | 19968          | · 存在71世               | 40082A      |
|                 |          | 2022-02-26     | 0010-3022-959  | 2022-04-01~2023-03-31 | 소성공연        |
|                 |          |                | 0              | 2.2                   |             |
|                 | 10 g     | 1시 수정 국문       | 박언서 총석 영문      | 해인서 홀액 공공입찰용으         | 로 용도변경      |

# 중소기업확인서 발급 방법

### ● 중소기업현황정보시스템을 통해 국세 납세증명서 발급

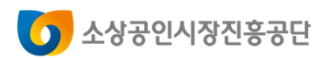

SEMAS/소공인지원실/오정진/2022-06-21 17:37:59

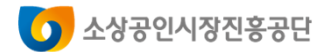

### 중소기업확인서 확인 방법

발급번호 : 0010-2021-163365

|         | 중소기업 확인서<br>[소기업(소상공인)] |  |
|---------|-------------------------|--|
| 기 업 명 : |                         |  |
| 사업자등록번호 | : 법인등록번호 :              |  |
| 대표자명 :  |                         |  |
| 주 소 :   |                         |  |
| 유효기간 :  | 2021-04-01 ~ 2022-03-31 |  |
| 용 도 :   | 공공기관 입찰용                |  |

위 기업은 「소상공인 보호 및 지원에 관한 법률」 제2조에 의한 소기업(소상 공인)임을 확인합니다.

2021년 04월 08일

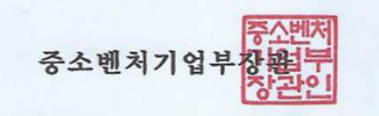

반급사실 및 반급취소 등 변동사항은 중소기업현황정보시스템(sainfo.mss.go.kr)을 통해 확 언 가능. 유효기간 증이라도 반급일 이후 할병, 분할 및 관계기업 변동시 중소기업 지위를 상실할 수 있음. 거짓 자료를 통해 발급받은 경우 중소기업기분법 제28조에 따라 500만원 이하의 과태로 및 시적기관의 지원무효 등의 조치가 취해질 수 있음. ① <mark>소상공인</mark> 명시 필수!

② 유효기간 내 신청 마감일(2022.7.1) 포함

SEMAS/소공인지원실/오정진/2022-06-21 17:37:59

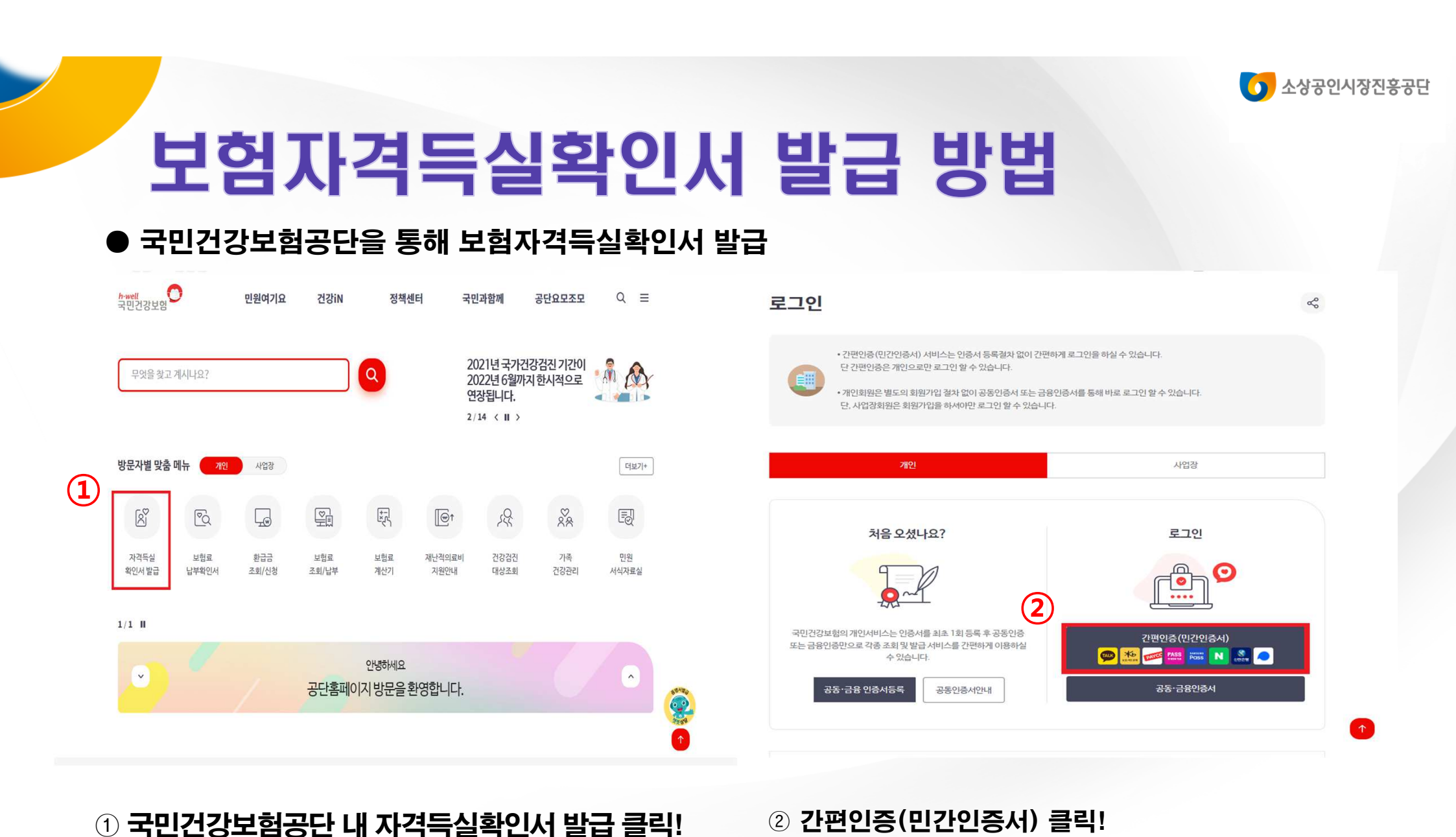

|19|

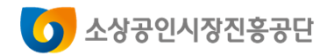

### 보험자격득실확인서 발급 방법

|                                       | 간               | 편인증                                       |                          |                          |
|---------------------------------------|-----------------|-------------------------------------------|--------------------------|--------------------------|
| 페이코                                   | 삼성패스 네          | 이버 신한인증서                                  | 통신사패스<br>(SKT, KT, LGU+) | !중(민간인증서)<br>768 🚃 💽 😵 🦱 |
| PAYCO                                 | SAMSUNG<br>Pass | N (100 100 100 100 100 100 100 100 100 10 | PASS                     |                          |
|                                       | 0               | 0 0                                       | Q                        | 동·금봉민중치                  |
| 토스                                    | 카카오톡 KB5 인      | 2바일<br>중서                                 |                          |                          |
|                                       |                 |                                           |                          |                          |
|                                       |                 | D                                         |                          |                          |
| 이름                                    |                 |                                           |                          |                          |
| 생년월일                                  |                 |                                           |                          |                          |
| 휴대폰번호                                 | 010 -           |                                           |                          |                          |
| 서비스 이용에 대하                            | 도이              |                                           | 지배도이                     | 1염될 수 있습니다.              |
| 지미드 이용에 대한                            | 8-1<br>         |                                           | 신세송의                     |                          |
| ····································· | 의(필수) 자세히보기     | 서비스이용약관동의                                 | (월수) 자세히보기               | 밀번호 등)가 유출될 수 있습니다       |
| 🧿 제3자정보제공동                            | 의(필수) 자세히보기     | 고유식별정보처리동                                 | 의(필수) 자세히보기              |                          |
| 사용방법 매뉴얼 안                            | 4               |                                           |                          | _                        |
| 닫기                                    |                 | 인증 요청                                     |                          | 중서를 발급받아야 합니다.           |

③ 원하시는 인증 방법 선택 후 인증 요청 클릭!

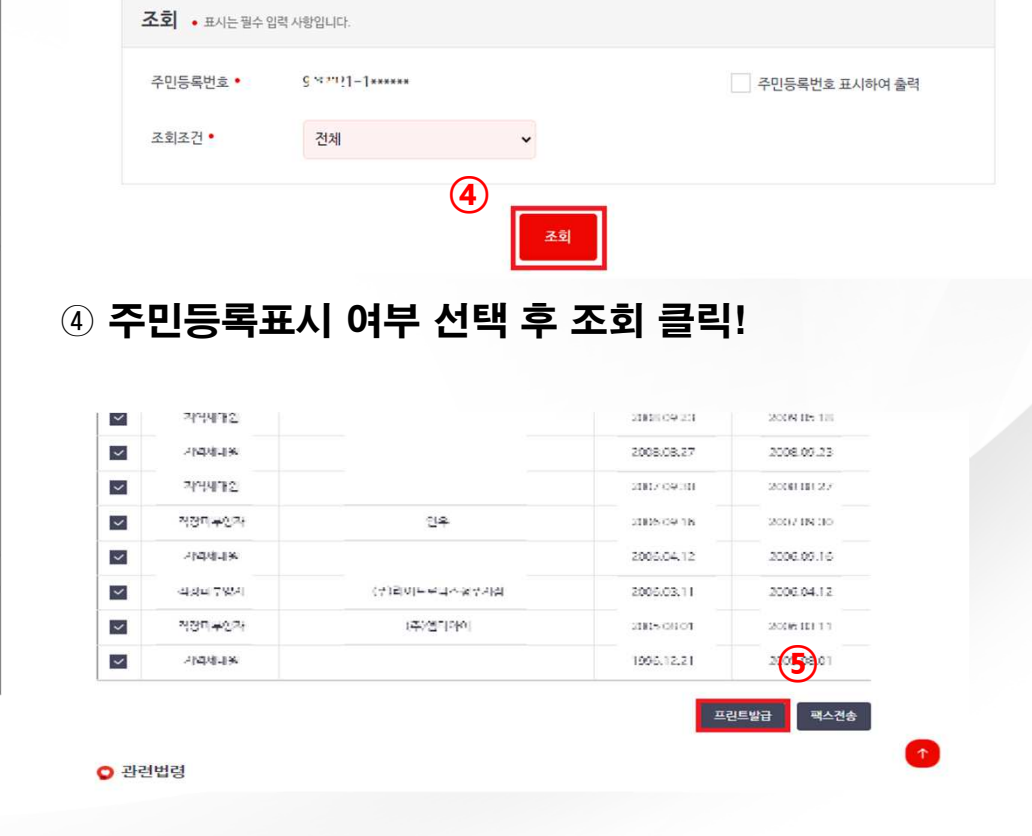

5 내용 확인 후 프린트 발급 클릭!

SEMAS/소공인지원실/오정진/2022-06-21 17:37:59

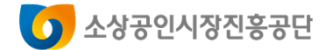

### 보험자격득실확인서 확인 방법

| 확인청구자 |         | 성명                                | 주 민 등 록 변 호<br>-1***** |            |
|-------|---------|-----------------------------------|------------------------|------------|
|       |         |                                   |                        |            |
|       |         | 자 격 득 실 확 인                       | ! 내 역                  |            |
| No    | 가입자구분   | 사업장명칭                             | 자격취득일                  | 자격상실일      |
| 1     | 지역세대주   |                                   | 2020.04.01             |            |
| 2     | 직장가입자   | c                                 | 2019.09.16             | 2020.03.25 |
| 3     | 직장가입자   | c                                 | 2017.09.01             | 2020.04.01 |
| 4     | 직장가입자   |                                   | 2016.11.20             | 2016 12 11 |
| 5     | 직장가입자   | a                                 | 2016.10.12             | 2020.04.01 |
| 6     | 직장가입자   | -                                 | 2016.10.12             | 2020.04.01 |
| 7     | 직장가입자   | Ŧ                                 | 2016.10.12             | 2017.08.23 |
| 8     | 직장가입자   | 1                                 | 2014.03.01             | 2016.11.20 |
| 9     | 지역세대원   |                                   | 2014.01.07             | 2014.03.01 |
| 10    | 직장피부양자  |                                   | 2013.12.20             | 2014.01.07 |
| 10    | 건강보험 자주 | 격득실내역을 위와 같이 확인 합니디<br>2022.01.20 | ŀ.                     |            |
|       |         | 국민건강보험공                           | 단 이사형 문화               |            |

① 확인청구자 확인!

② 가입자구분 확인!

※ 이 확인서는 건강보험 자격확인용이므로 다른 용도(재직증명용, 경력증명용, 대출용 등)

로 사용시 공단에 법적인 책임이 없음을 알려드립니다.